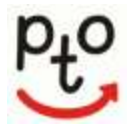

## Music Placement Auditions Registration Instructions PTO – Parent Teacher Online

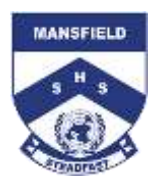

Due to security and privacy requirements of Education Queensland, we do not have permission to load parent and student names into PTO without first obtaining individual consent. Consent is required for each parent's own information and their student's information to be stored for use in PTO parent/teacher interview bookings. PTO obtains this consent as a part of the log in process.

## PTO bookings open at 9am Monday 4 November PTO bookings close at 9am Monday 18 November

## Please follow these steps to log on to PTO:

Note if you have already created a login for PTO for a uniform try on skip steps 1 to 3.

- **STEP 1** Go to the school's website <u>www.mansfieldshs.eq.edu.au</u> at the bottom of the screen find the PTO link. Click on "Go to PTO".
- **STEP 2** At the PTO login screen, click 'Register for use' and enter your name and email address, then click 'Send registration'. You are now consenting to your information being stored in PTO for use in music audition bookings.
- STEP 3 Your login PIN will be emailed to the address provided. You may need to check your junk mail folder.STEP 4 After you have received your login
- Australia Tare Market Australia Tare Market

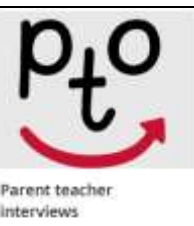

| Booli j  | our parent/teacher interview |
|----------|------------------------------|
| viii the | Parent Teacher Online (PTO)  |
| portal.  | Read our #10 instructions    |
| fair Yes | 15 7-12 (PDF, 67640) and     |
| our Se   | planning instructions (PCF)  |
| 44342    | Charles and South States     |
| -041-    |                              |
|          | o mino                       |

details by email, click 'Log in to PTO' on the PTO login screen and enter your surname and pin.
 STEP 5 Enter the PTO booking ID number of the student for whom you wish to book auditions. This is the 4-digit number found in an email sent from no reply@mansfieldshs.eq.edu.au. (any problems email info@mansfieldshs.eq.edu.au). Each student requires an individual booking for an audition. To add additional students, enter their PTO booking ID (no need to redo steps 1 to 4).

| C Ga BACA | Mansfield State High School<br>Parent Teacher Online                                                                                                    |                                                                            | Mrs Lizzle Morton      | Pt°. |
|-----------|----------------------------------------------------------------------------------------------------|----------------------------------------------------------------------------|------------------------|------|
|           | Your students ID number can be four                                                                                                    | d in the email sent to you explain how to book in for 2020 Music I         | Placement Audition     |      |
| Registe   | r your Student(s)<br>tore information                                                                                                    |                                                                            |                        |      |
|           | and a state of the state of the | Your Registered Student(s):                                                |                        |      |
|           | Search Student Id: Student ID                                                                                                    | You do not have any students regist<br>Search for a Student and Select Add | /ered.<br>d            |      |
|           | By registering student(s), you give conse                                                                                                    | It for the personal information you enter to be used for the purpor        | se of making bookings. |      |
|           | Ua                                                                                                    | of this information is subject to our privacy policy.                      |                        |      |
|           |                                                                                                    | (Bo To Bookings >)                                                         |                        |      |

- STEP 6 Proceed to make the bookings after you have registered your children. The auditions are organised by Instrument Category and you need to choose an audition date based on this schedule. Select a time and click the green plus sign to make your booking.
- STEP 7 After you have made your bookings click on the Download/email bookings button to save a copy of your bookings. Log out of PTO to ensure bookings have been finalised. If you do not log out, the booking will not save and will delete.

## Please note the following points:

- You will only see time slots which are *available* at the time you are using the system. When time slots become booked for an audition, those timeslots are no longer displayed as available. PTO prevents double-booking of timeslots.
- When you have made your booking, you can print or email a *report* of your booking. You can log in and *change bookings* any time up to 9am Monday 18 November.
- Other parents may be making bookings at the same time that you are using the system. It is possible, though unlikely, that a timeslot
  is displayed to you as available, but is then booked by another parent shortly afterwards. If you then attempt to book this timeslot, it
  will not be available and a message will be displayed to indicate this.
- If you encounter any problems using PTO please notify the school office, preferably via email at <u>info@mansfieldshs.eq.edu.au.</u>

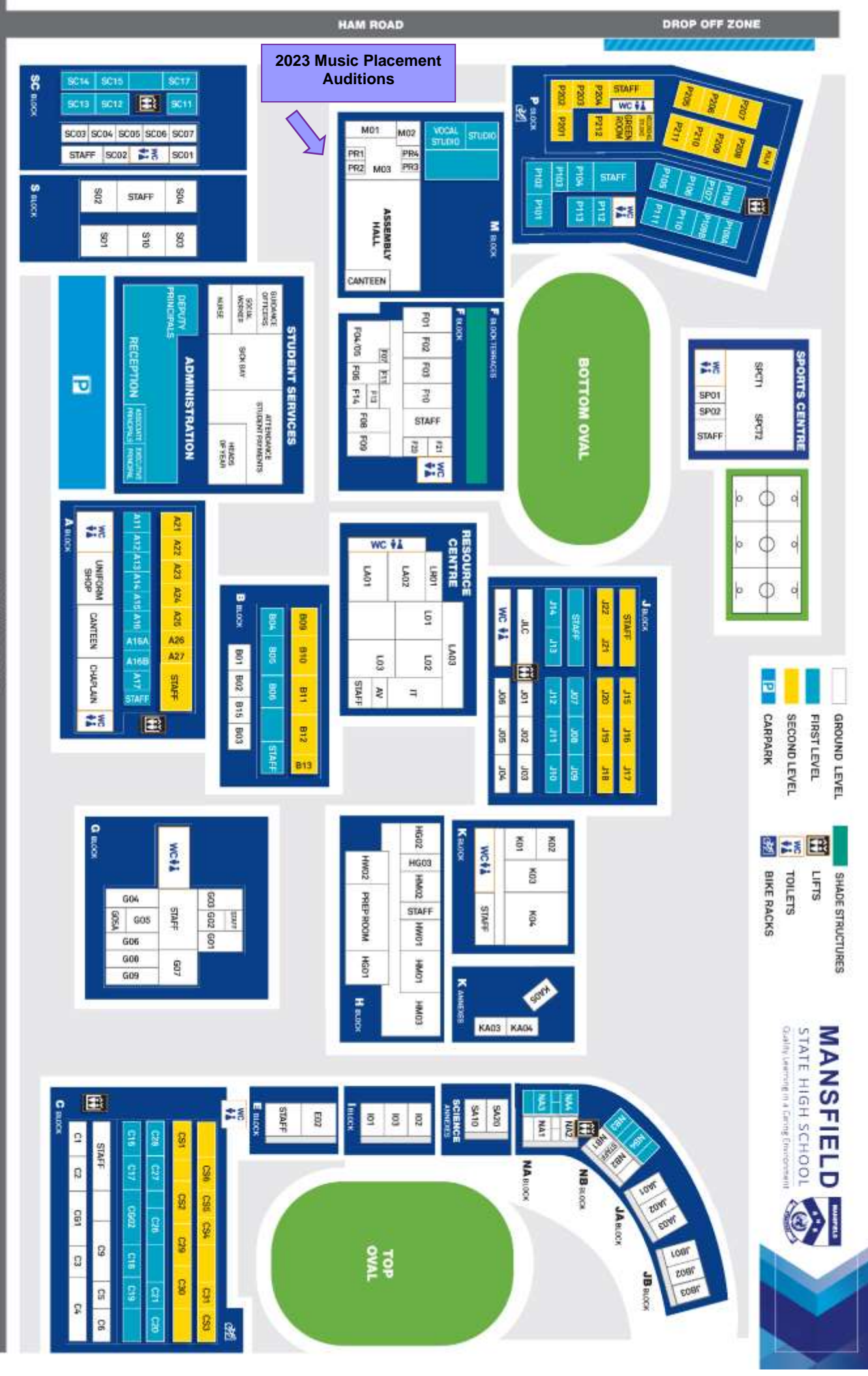

BROADWATER ROAD